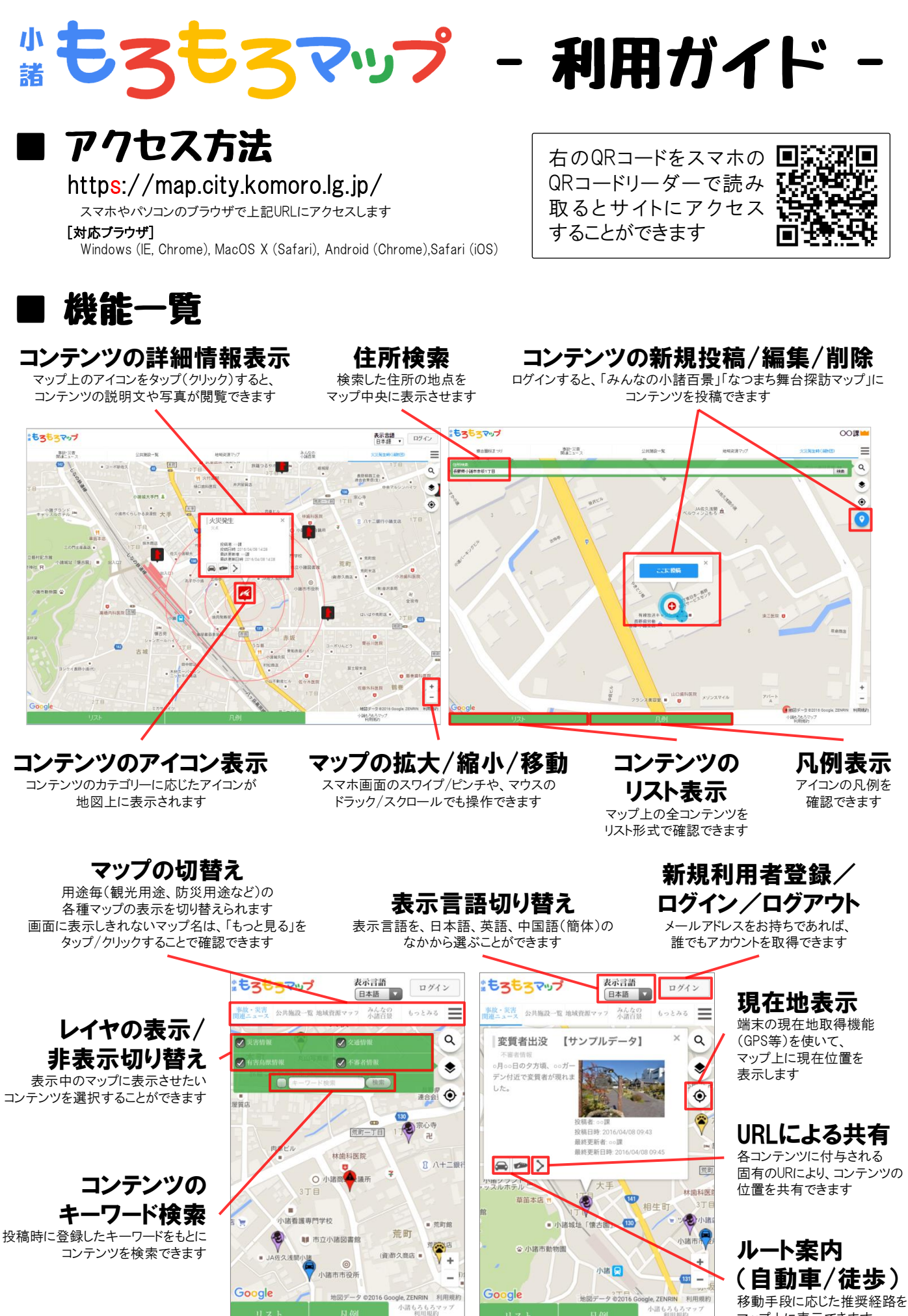

マップトに表示できます